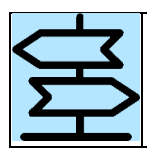

Dicas para consultar a avaliação das propostas de emendas no SIOP/LDO

### I. CONTEXTO

Após o envio do PLDO para o exercício seguinte ao Congresso Nacional, a Secretaria de Orçamento Federal – SOF divulga o conteúdo do referido Projeto de Lei na página de referência do processo na internet (https://www1.siop.planejamento.gov.br/siopdoc/doku.php/pldo:novapaginadereferencia), carrega o texto e os anexos I, II e III no sistema SIOP e envia uma mensagem a todos os proponentes de emendas, informando estarem **disponíveis** no sistema **a avaliação das emendas** e as respectivas **justificativas ou comentários**.

Tais informações podem ser acessadas pela funcionalidade de *"Emendas"* ou pelo relatório de *"Espelho da Proposta"* do módulo de LDO do SIOP.

Este documento pretende ser um guia resumido com instruções de acesso aos proponentes.

# II. PASSO-A-PASSO PARA CONSULTAR AS AVALIAÇÕES

- 1. Pela funcionalidade de "Emendas":
- 1.1. Entrar no SIOP, informando exercício "2021" e perfil "Unidade Orçamentária", "Órgão Setorial" ou "Agente Técnico"
- 1.2. Acessar o menu LDO > Projeto de Lei > Emendas:

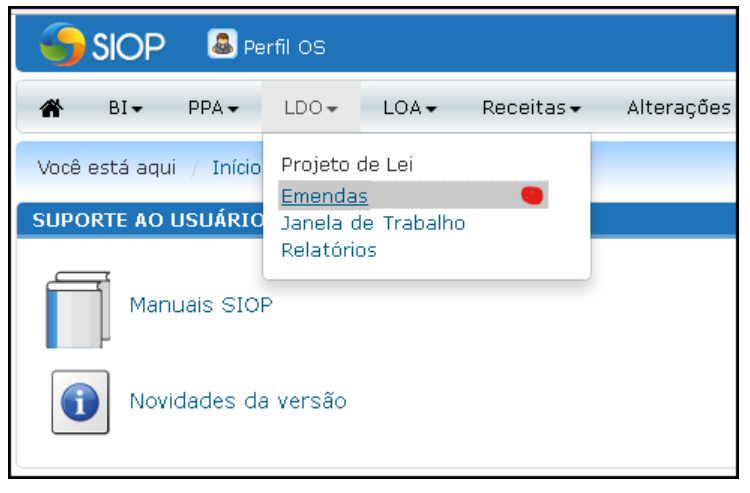

- 1.3. Na tela de Emendas, informar os seguintes parâmetros:
  - Ato Normativo: manter "Projeto de Lei de Diretrizes Orçamentárias para 2021"
  - Momento: selecionar "Órgão Central", pois é no momento da SOF que são feitas e são armazenadas as avaliações e respectivas justificativas;
  - Emenda: deixar em branco, se quiser consultar todas;
  - *Proponente*: selecionar o Órgão Setorial, a(s) Unidade(s) Orçamentária(s) ou o Agente Técnico proponente;
  - Tipos de emendas: manter todos marcados, se quiser consultar todas;
  - Estados de emenda: manter todos marcados, se quiser consultar todas; e
  - *Agrupamentos*: clicar em [**Selecionar todos**], se quiser consultar todas as emendas.

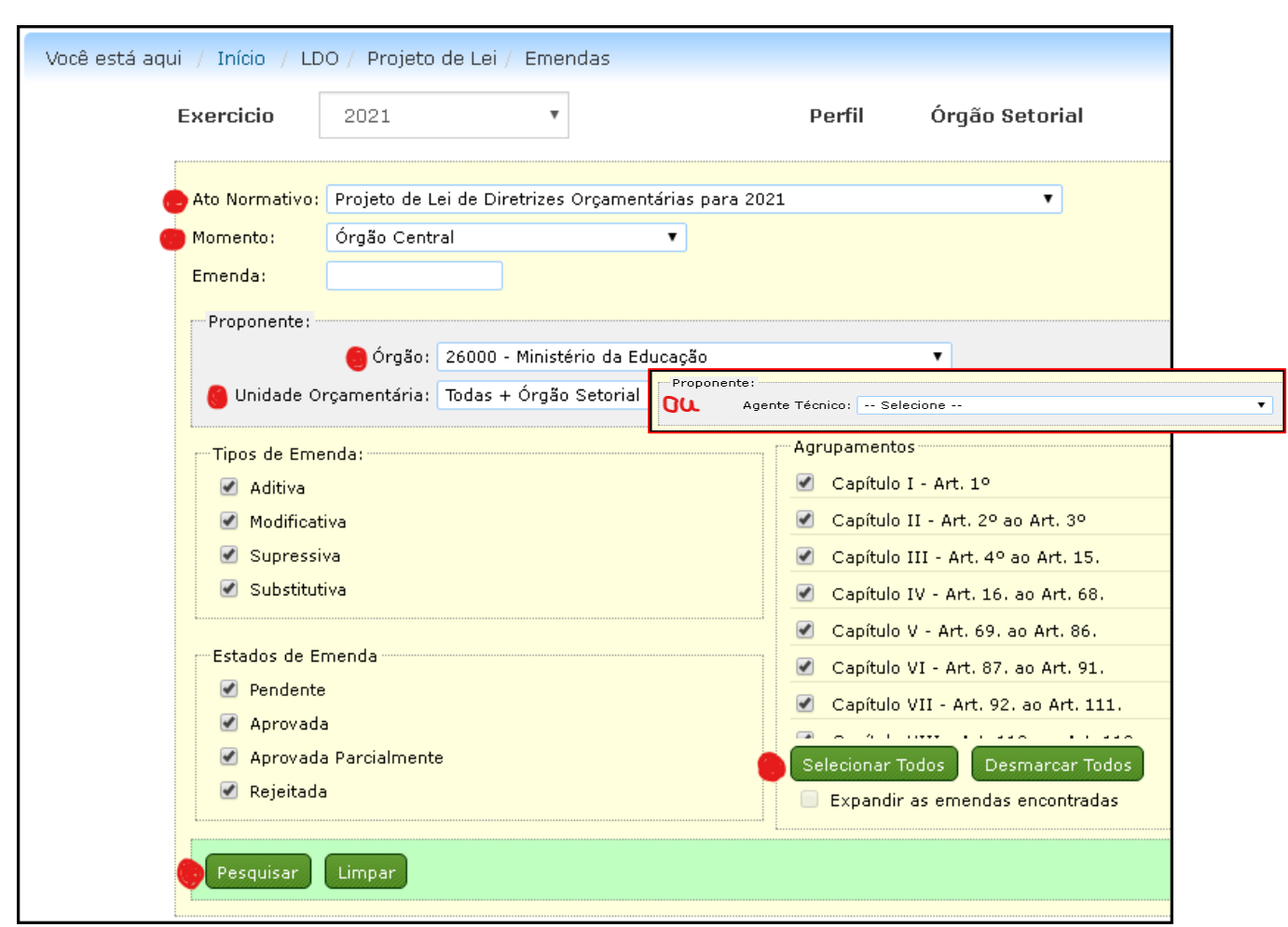

Em seguida, clicar em [Pesquisar]:

1.4. O texto dos dispositivos que compõem os agrupamentos selecionados será carregado na sequência, ou seja, logo abaixo dessa tela de parâmetros de pesquisa. Rolar o texto até um dispositivo desejado ou até encontrar um retângulo azul claro à direita do dispositivo, que sinaliza a quantidade de emendas propostas ali. Clicar em qualquer lugar sobre o texto do dispositivo:

| <b>Art. 12.</b> Nos termos do disposto no Decreto nº 6.094, de 24 de abril de 2007, serão priorizados pelo FNDE através do Plano de Ações<br>Articuladas - PAR os Municípios que apresentam despesas para cobrir déficit de salas de aulas.                                                                                                    |   |
|----------------------------------------------------------------------------------------------------|---|
| <b>Parágrafo único</b> . Fica autorizado, no âmbito do Plano de Ações Articuladas – PAR, os procedimentos de prorrogação de prazo e<br>reprogramação de subação de termos de compromiss officituados nos procedimentos realizados na funcionalidade de<br>"execução e acompanhamento" do Modulo PAR do Sistema Integrado de Monitoramento, Execução e Controle do Ministério da<br>Educação (SISMEC). | 1 |
| Art. 13. A Reserva de Contingência, observado o disposto no inciso III do caput do art. 5º da Lei Complementar nº 101, de 2000 - Lei                                                                                                    |   |
| de Responsabilidade Fiscal, será constituída, exclusivamente, de recursos do Orçamento Fiscal, que equivalerão no Projeto e na Lei 👘                                                                                                    |   |
| Orçamentária de 2021, a, no mínimo, dois décimos por cento da receita corrente líquida constante do referido Projeto.                                                                                                    |   |

1.5. O sistema abrirá o texto de cada uma das emendas apresentadas. O fundo do texto proposto será verde claro, quando a emenda tiver sido aprovada pela SOF; amarelo, se aprovada parcialmente; ou vermelho claro, se rejeitada. Clicar em qualquer lugar sobre o texto da emenda:

| <ul> <li>Art. 12. Nos termos do disposto no Decreto nº 6.094, de 24 de abril de 2007, serão priorizados pelo FNDE através do Plano de Ações<br/>Articuladas - PAR os Municípios que apresentam despesas para cobrir déficit de salas de aulas.</li> <li>Parágrafo único. Fica autorizado, no âmbito do Plano de Ações Articuladas – PAR, os procedimentos de prorrogação de prazo e<br/>reprogramação de subação de termos de compromissos pactuados nos procedimentos realizados na funcionalidade de<br/>"execução e acompanhamento" do Modulo PAR do Sistema Integrado de Monitoramento, Execução e Controle do Ministério da<br/>Educação (SISMEC).</li> </ul> | 1 |
|----------------------------------------------------------------------------------------------------|---|
| EMENDAS                                                                                                    |   |
| Texto Novo                                                                                                    |   |
| <b>Parágrafo único.</b> Fica autorizado, no âmbito do Plano de Ações Articuladas - PAR, os procedimentos de prorrogação de<br>prazo e reprogramação de subarte de compromissos pactuados nos procedimentos realizados na funcionalidade<br>de "execução e acompanhamente do Modulo PAR do Sistema Integrado de Monitoramento, Execução e Controle do<br>Ministério da Educação (SIMEC).                                                                                                    |   |
| <b>Art. 13.</b> A Reserva de Contingência, observado o disposto no inciso III do caput do art. 5º da Lei Complementar nº 101, de 2000 - Lei<br>de Responsabilidade Fiscal, será constituída, exclusivamente, de recursos do Orçamento Fiscal, que equivalerão no Projeto e na Lei<br>Orçamentária de 2021, a, no mínimo, dois décimos por cento da receita corrente líquida constante do referido Projeto.                                                                                                    |   |

1.6. O sistema expandirá todas as informações sobre a emenda. No final do quadro, encontram-se o status da avaliação e o respectivo comentário ou justificativa:

| <b>Parágrafo único</b> . Fica autorizado, no âmbito do Plano de Ações Articuladas – PAR, os procedimentos de prorrogação de prazo e<br>reprogramação de subação de termos de compromissos pactuados nos procedimentos realizados na funcionalidade de<br>"execução e acompanhamento" do Modulo PAR do Sistema Integrado de Monitoramento, Execução e Controle do Ministério da<br>Educação (SISMEC). | 1 |
|----------------------------------------------------------------------------------------------------|---|
| EMENDAS                                                                                                    |   |
| EMENDA Nº: 4051                                                                                                    |   |
| Tipo: Modificativa<br>Proponente: 26000 - Ministério da Educação<br>Incluída em: 06/03/2020 17:48:44<br>Texto Novo                                                                                                    |   |
| <b>Parágrafo único.</b> Fica autorizado, no âmbito do Plano de Ações Articuladas - PAR, os procedimentos de prorrogação de<br>prazo e reprogramação de subação de termos de compromissos pactuados nos procedimentos realizados na funcionalidade<br>de "execução e acompanhamento" do Modulo PAR do Sistema Integrado de Monitoramento, Execução e Controle do<br>Ministério da Educação (SIMEC).   |   |
| Parágrafo único. Fica autorizado, no âmbito do Plano de Ações Articuladas - PAR, os procedimentos de prorrogação de prazo e reprogramação de subação de termos de compromissos pactuados nos procedimentos realizados na funcionalidade de "execução e acompanhamento" do Modulo PAR do Sistema Integrado de Monitoramento, Execução e Controle do Ministério da Educação (SISMEC).                  |   |
| Justificativa                                                                                                    |   |
| Apenas correção de sigla: Sistema Integrado de Monitoramento Execução e Controle do Ministério da Educação (SIMEC)<br>Avaliação: Aprovada                                                                                                    |   |
| Aprovada, nos termos da justificativa.                                                                                                    |   |

1.7. Para acessar as avaliações das demais emendas, continuar rolando o texto e repetindo os passos 1.4 a 1.6.

## 2. Pelo relatório "Espelho da Proposta":

- 2.1. Entrar no SIOP, informando exercício "2021" e perfil "Unidade Orçamentária", "Órgão Setorial" ou "Agente Técnico"
- 2.2. Acessar o menu LDO > Projeto de Lei > Relatórios:

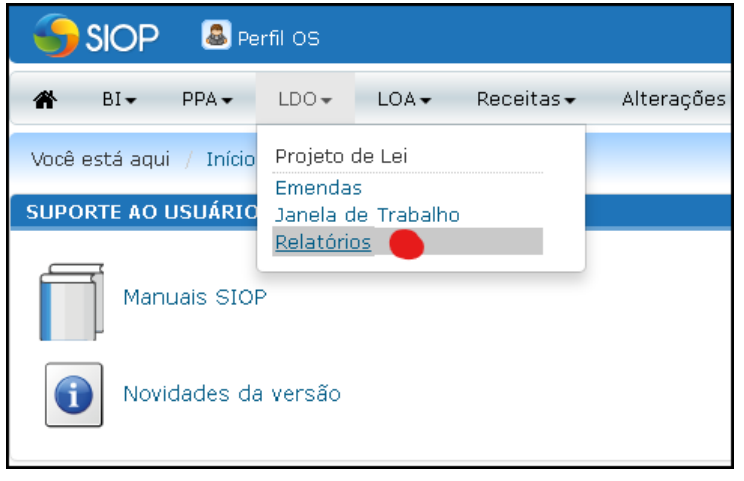

- 2.3. Na tela de Relatórios, informar os seguintes parâmetros:
  - Ato Normativo: manter "Projeto de Lei de Diretrizes Orçamentárias para 2021";
  - Relatório: manter "Espelho da Proposta";
  - Situação da Emenda: manter todos marcados, se quiser consultar todas;
  - *Tipo da Emenda*: manter todos marcados, se quiser consultar todas;
  - Classificação: manter, se desejar exibir as emendas de um mesmo proponente agrupadas, independente do dispositivo afetado; ou mudar se desejar ver as emendas sobre um mesmo dispositivo, independente da área proponente;
  - Momento: manter "Atual" para trazer a emenda no momento em que parou: UO, OS/AT ou OC;
  - Formato: manter "PDF"; e
  - Agregador/Dispositivo: selecionar "Todos":

| /ocê está aqui / Início / LDO / Projeto de Lei / Relatórios                                                                                                    |                                                                                                    |
|----------------------------------------------------------------------------------------------------|----------------------------------------------------------------------------------------------------|
| Exercicio 2021 🔻 Perfil Órgão Setorial                                                                                                    |                                                                                                    |
| Ato Normativo: Projeto de Lei de Diretrizes Orçamentárias para 2021   Relatorio: Espelho da Proposta                                                                                                    | Formato: PDF                                                                                                    |
| Situação da Emenda:<br>Pendente Rejeitada Apr. Parcial Aprovada<br>Tipo da Emenda:<br>Emenda Emenda Aditiva<br>Aditiva (anterior) (desdobramento)<br>Classificação<br>Por Proponente e Dispositivo Pro Dispositivo e Proponente | Agregador/Dispositivo:<br>Todos<br>Capítulo I - Art. 1°<br>Capítulo II - Art. 2° ao Art. 3°<br>Capítulo III - Art. 4° ao Art. 15.<br>Capítulo III - Art. 4° ao Art. 15.<br>Capítulo IV - Art. 16. ao Art. 68.<br>Capítulo V - Art. 69. ao Art. 86.<br>Capítulo V - Art. 67. ao Art. 91.<br>Capítulo VI - Art. 92. ao Art. 111.<br>Capítulo VII - Art. 12. ao Art. 113. |
| Momento: Atual                                                                                                    | <ul> <li>Capítulo IX - Art. 114. ao Art. 117.</li> <li>Capítulo X - Art. 118. ao Art. 126.</li> </ul>                                                                                                    |
|                                                                                                    | Capitulo XI - Art. 127. ao Art. 141.<br>Capítulo XII - Art. 142. ao Art. 155.<br>Anexo I<br>Anexo II<br>Anexo II<br>Anexo III                                                                                                    |

Rolar mais um pouco a página e atualizar os demais parâmetros:

- *Tipo de proponente*: selecionar "Órgão", "Unidade" ou "Agente Técnico". Notar que o rol de "Disponíveis", logo abaixo, muda conforme a seleção.
- Disponíveis: clicar sobre aquele(s) que desejar e em seguida sobre a setinha para direita, localizada entre este rol e o de "Selecionados(as)". Observar que a seleção é listada no campo "Proponentes Selecionados", abaixo do quadro de "Disponíveis".

**Observação**: esta seleção é múltipla - um Órgão pode selecionar (1) o próprio OS para ver suas próprias propostas; ou (2) quantas UOs desejar; ou ainda (3) combinar os OS e UOs. Ou seja, compõe o relatório com o escopo que desejar. Para isto, basta variar o campo *"Tipo de proponente"* e levar as unidades de *"Disponíveis"* para *"Selecionados(as)"*.

Por fim, clicar em [Gerar relatório]:

| Disponíveis<br>32000 - Ministério de Minas e Energia<br>52000 - Ministério da Defesa | Selecionados(as)<br>26000 - Ministério da Educação |                                       |
|--------------------------------------------------------------------------------------|----------------------------------------------------|---------------------------------------|
|                                                                                      |                                                    |                                       |
|                                                                                      |                                                    |                                       |
|                                                                                      |                                                    |                                       |
|                                                                                      |                                                    |                                       |
| Proponentes Selecionados:                                                            | ·                                                  | · · · · · · · · · · · · · · · · · · · |
| Proponente - Órgãos: 26000                                                           |                                                    |                                       |

2.4. O relatório é gerado e grava na pasta Downloads do micro do usuário e, dependendo do navegador aparece na barra cinza no canto inferior da tela. Clicar sobre o nome do arquivo do relatório para abrir:

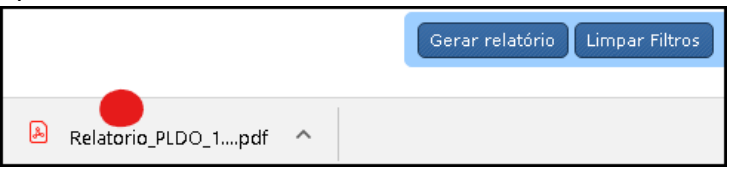

2.5. A página 0 (zero) do relatório sempre traz os filtros (ou parâmetros de pesquisa) utilizados:

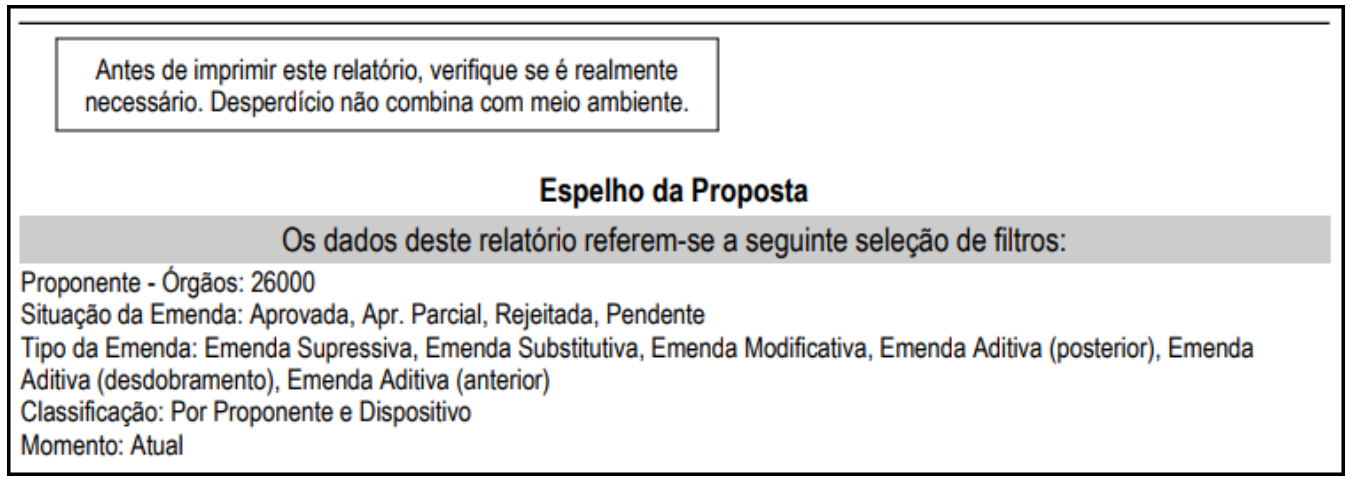

Nas páginas seguintes, o relatório propriamente dito. No final da exibição de cada emenda, encontramse as informações do momento atual da emenda, seu status de avaliação e os respectivos comentários ou justificativa:

| Ministério da E<br>Secretaria de Or<br>SECAD/CGPRO<br>SEARI/CGTEC | conomia<br>çamento Federal - SOF                                                                                                    |  |  |  |
|-------------------------------------------------------------------|----------------------------------------------------------------------------------------------------|--|--|--|
| Espelho da Proposta                                               |                                                                                                    |  |  |  |
| Ato:                                                              | Projeto de Lei de Diretrizes Orçamentárias para 2021                                                                                                    |  |  |  |
| Proponente:                                                       | OS: 26000 - Ministério da Educação                                                                                                    |  |  |  |
| Número do dispositivo:                                            | Capítulo III, Art. 12., Parágrafo único.                                                                                                    |  |  |  |
| Número da emenda:                                                 | 4051 Incluída em: 6/3/2020                                                                                                    |  |  |  |
| Tipo de emenda:                                                   | Emenda Modificativa                                                                                                    |  |  |  |
| Servidor:                                                         |                                                                                                    |  |  |  |
| Telefone:                                                         |                                                                                                    |  |  |  |
| Redação Original:                                                 | Parágrafo único. Fica autorizado, no âmbito do Plano de Ações Articuladas – PAR, os procedimentos de prorrogação<br>de prazo e reprogramação de subação de termos de compromissos pactuados nos procedimentos realizados na<br>funcionalidade de "execução e acompanhamento" do Modulo PAR do Sistema Integrado de Monitoramento, Execução<br>e Controle do Ministério da Educação (SISMEC).                |  |  |  |
| Redação proposta:                                                 | Parágrafo único. Fica autorizado, no âmbito do Plano de Ações Articuladas – PAR, os procedimentos de prorrogação<br>de prazo e reprogramação de subação de termos de compromissos pactuados nos procedimentos realizados na<br>funcionalidade de "execução e acompanhamento" do Modulo PAR do Sistema Integrado de Monitoramento, Execução<br>e Controle do Ministério da Educação (SIMEC).                 |  |  |  |
| Diferenças:                                                       | Parágrafo único. Fica autorizado, no âmbito do Plano de Ações Articuladas – PAR, os procedimentos de prorrogação<br>de prazo e reprogramação de subação de termos de compromissos pactuados nos procedimentos realizados na<br>funcionalidade de "execução e acompanhamento" do Modulo PAR do Sistema Integrado de Monitoramento, Execução<br>e Controle do Ministério da Educação (SI <mark>S</mark> MEC). |  |  |  |
| Justificativa da proposta:                                        | Apenas correção de sigla: Sistema Integrado de Monitoramento Execução e Controle do Ministério da Educação<br>(SIMEC)                                                                                                    |  |  |  |
| Momento:                                                          | 3000 - Orgão Central                                                                                                    |  |  |  |
| Status atual da emenda:                                           | Aprovado                                                                                                    |  |  |  |
| Comentário:                                                       | Aprovada, nos termos da justificativa.                                                                                                    |  |  |  |

### **III. PRECISA DE AJUDA ADICIONAL?**

Em caso de dúvidas, contatar o suporte do processo pelo e-mail pldo@planejamento.gov.br.

### A SOF agradece sua participação!

Coordenação-Geral do Processo Orçamentário – CGPRO Subsecretaria de Gestão Orçamentária – SECAD Secretaria de Orçamento Federal – SOF Secretaria Especial de Fazenda MINISTÉRIO DA ECONOMIA